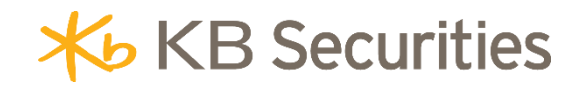

# **MCO CONDITIONAL ORDER INSTRUCTIONS**

**KB BUDDY WTS** 

### **Table of contents**

| 1. | Definition                                    | . 3 |
|----|-----------------------------------------------|-----|
| 2. | Purpose                                       | . 3 |
| 3. | Regulations on Cancelling/Amending MCO Orders | . 3 |
| 4. | Examples                                      | . 4 |
| 5. | Steps                                         | . 6 |
| 6. | Managing MCO                                  | . 7 |

### 1. Definition

A **Multi-Conditional Order (MCO)** is a Buy/Sell order that remains valid for one or multiple days, with a predefined quantity and price. Specifically:

- **Quantity:** The quantity of securities set by the investor.
- **Order Price**: The limit price set by the investor.
- **Trigger Conditions**: Investors can select one or a combination of multiple conditions. These include the following:
  - Based on market indices: Includes VN-INDEX, VN30-INDEX, HNX-INDEX, HNX30-INDEX, and UPCOM-INDEX.
  - Based on total market matched volume: Includes VNI, VN30, HNX, HNX30, and UPCOM
  - Based on the matched volume of the stock code
  - Based on the matched price of the stock code

### - Trigger type:

- Occurs once: During the validity period, the order will only be activated once the trigger price condition is met.
- Matched full order volume: During the validity period, the order will be activated if the condition is met, until the full quantity is matched
- **Expiration Date:** The order is valid from the day it is placed until the expiration date or until the full quantity is matched.

### 2. Purpose

A MCO order helps investors place orders based on one or multiple market conditions without having to spend much time monitoring the market.

### 3. Regulations on Cancelling/Amending MCO Orders

- It is not permitted to modify the original order or any sub-orders that have been generated. Investors may cancel the original order and place a new one if necessary.
- The original order can only be canceled when it is in Pending Activation or Activated Status. It cannot be canceled during the ATC session.
- When the original order is canceled, the system will also cancel any generated sub-orders if they have not yet been matched or only partially matched.
- Sub-orders of an MCO (Multi-Conditional Order) cannot be canceled individually.

<u>Back to Table of Content</u>

### 4. Examples

### Example 1: Placing an MCO sell order for stocks when the VNIndex market index decreases (using one condition).

On May 26, 2025, the VNIndex stood at 1,310 and showed a downward adjustment trend. The investor is concerned that if the VNIndex falls below 1,300 points, the market may decline sharply, and stocks in the securities sector, including FTS, are likely to follow the VNIndex downward. Given this outlook and the lack of time to continuously monitor the market, the investor uses an MCO to place a sell order to take profit on 10,000 FTS shares at a price of 37 when the VNIndex falls below 1,300. The investor can set up the MCO conditional order as follows:

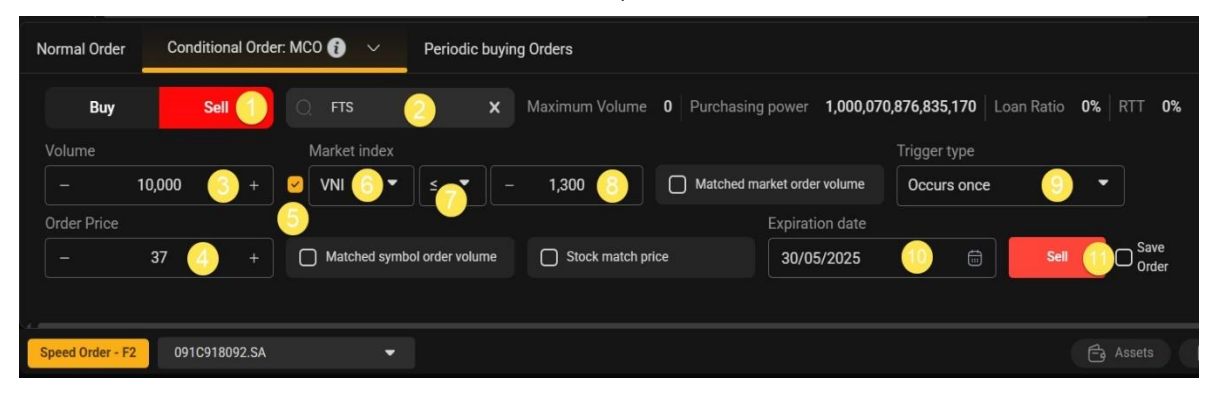

- ✓ (1) Select SELL
- ✓ (2) Symbol: Enter FTS
- ✓ (3) Quantity: Enter the quantity 10,000
- ✓ (4) Order Price: Enter the price 37
- ✓ (5) Activate based on market index: Check the box for Market Index
- ✓ (6) (7) (8) select VNI ≤ 1,300
- ✓ (9) Trigger type: Assuming the investor wants the order to be triggered only once, they will select "Occurs once"
- ✓ (10) Expiration Date: Enter the desired expiration date as May 30, 2025
- $\checkmark$  (11) Click SELL and enter the OTP verification code to complete the transaction.

### The system will trigger the order as follows

- In the case that during the trading session on May 26, 2025, the VNIndex drops to 1,299.5 points, the condition is met and the order is triggered. A sell order for 10,000 FTS at the price of 37 is activated and sent to the exchange as a sub-order. Assuming the order is fully matched (all 10,000 shares), the original conditional order is considered complete.
- In the case that during the trading session on May 26, 2025, the lowest VNIndex is 1,302 points, the condition is not met, and the order is not triggered. On May 27, 2025, the VNIndex drops to 1,300 points, the condition is met, and the order is triggered and sent to the exchange
- If, during all trading days from May 26, 2025, to May 30, 2025, the VNIndex does not fall below 1,300 at any point, the order will not be triggered and will expire at the end of the day on May 30, 2025

### Example 2: Placing an MCO to wait for a stock purchase (using multiple trigger conditions simultaneously)

On May 22, 2025, the matched price of DXG shares is 16. The investor observes that DXG shares tend to move in the same direction as DIG shares, but with a delay. Based on this analysis, the investor predicts that when the VNIndex rises above 1,300 points with a large market trading volume of at least 800,000,000 shares and DIG stock price surpasses 16.5 with a trading volume of 20,000,000 shares, a buy order for 10,000 DXG at the price of 16 should be placed. The investor can set up the MCO conditional order as follows:

| Normal Order    | Cor    | nditiona | al Orde | er: M | co 📢 | ) ~     |      | Per     | iodic I | buyin | g Orders   |       |      |          |         |        |         |        |               |         |                |                                | 8         |
|-----------------|--------|----------|---------|-------|------|---------|------|---------|---------|-------|------------|-------|------|----------|---------|--------|---------|--------|---------------|---------|----------------|--------------------------------|-----------|
| Buy             | 1      | Sell     |         |       |      | xg      | 2    |         |         | ×     | Maximum V  | 'olum | e 63 | 2,348,55 | 3,406   |        | hasing  | g powe | er <b>1</b> , | 000,070 | ), <b>87</b> 6 | 5,835,170 Loan Ratio 0% RTT 0% |           |
| Volume          |        |          |         | Γ     | Mark | et inde | ex   |         |         |       |            |       | 5    | Matche   | d marke | et ord | er volu | ime    |               |         |                | Trigger type                   |           |
| -               | 10,000 | 3        |         | 2     | VN   | ľ.      | •    |         | •       |       | 1,300      |       | 9    | VNI      | •       |        | •       |        | 800,0         | 00,000  | +              | Matched full order volume      |           |
| Order Price     |        |          |         |       | Matc | hed sy  | ymbo | ol arde | er volu | ıme   |            |       |      | Stock m  | atch pi |        |         |        |               |         |                | Expiration date                |           |
| -               | 16     | 4        |         | 2     |      | DIG     | x    |         | •       |       | 20,000,000 |       | 2    |          | IG 🗙    |        | -       |        | 1             | 6.5     | +              | 30/05/2025 🕜 🖶                 | w 8 Order |
|                 |        |          |         | L     |      |         |      |         |         |       |            |       |      |          |         |        |         |        |               |         |                |                                |           |
| Speed Order - F | F2 09  | 1091809  | 92.SA   |       |      |         |      |         |         |       |            |       |      |          |         |        |         |        |               |         |                | 🛱 Assets 📮 Portfolio           |           |

- ✓ (1) Select BUY
- ✓ (2) Stock code: Enter DXG
- ✓ (3) Quantity: Enter 10,000
- ✓ (4) Order price: Enter 16
- (5) Activation based on:
  - Market Index: VNI > 1,300
  - Matched market order volume: VNI > 800,000,000
  - Matched symbol order volume: DIG ≥ 20,000,000
  - Stock match price: DIG > 16.5
- ✓ (6) Trigger type: Assuming the investor wants the order to remain active until the full buy quantity is matched, they will select "Matched full order volume"
- ✓ (7) Expiration date: Enter the desired expiration date as May 30, 2025
- $\checkmark$  (8) Click **BUY** and enter the OTP verification code to complete the transaction.

### The system will trigger the order as follows

| Time  | VN Index | VNIndex        | DIG matched    | Matched price | Order      |
|-------|----------|----------------|----------------|---------------|------------|
|       |          | matched volume | trading volume | of DIG        | activation |
|       |          | (millions)     | (millions)     | (x1,000đ)     | status     |
| 9h45  | 1,290    | 200            | 1.5            | 16            | Pending    |
| 10h00 | 1,301    | 300            | 4.5            | 16.2          | Pending    |
| 10h15 | 1,298    | 350            | 8              | 16.6          | Pending    |
| 10h35 | 1,305    | 400            | 14             | 16.7          | Pending    |
| 10h50 | 1,309    | 700            | 21             | 16.4          | Pending    |
| 11h00 | 1,310    | 800            | 23             | 16.6          | Activated  |

• In the trading session on May 22, 2025, the market developments were as follows:

#### (Green indicates the condition is met, white indicates the condition is not met)

- At 11:00 AM, when all conditions are met, the buy order for 10,000 DXG shares at the price of 16 will be triggered, the order status will be "Activated".
- In the trading sessions from May 22, 2025, to May 23, 2025, none of the four conditions were simultaneously met, so the order was not triggered and remained in the "Pending" status. On May 26, 2025, at 1:15 PM, all four conditions were simultaneously met, the order was triggered, and a sub-order was sent to the exchange with a quantity of 10,000 shares at a price of 16. Assuming the sub-order was matched for 3,000 shares. On subsequent trading days, if all four conditions of the MCO continue to be met simultaneously, the original conditional order will be triggered again for the remaining quantity of 7,000 shares at the price of 16, until the full quantity of 10,000 shares is matched or the order expires at the end of the day on May 30, 2025.

### 5. Steps

#### KB Buddy WTS

- Step 1: Enter <u>https://kbbuddywts.kbsec.com.vn/</u>
- Step 2: Select Securities transactions/ Place conditional order or "Speed Order F2"

| ₩Вuc                      | dd 🖍 wrs 💦 Ner             | ws e CSI : | 2024 Awards.         | KBS                     | SV Launches C       | onditiona     | I Order Suite | e for Stock  | Trading                 | 09:32 | 2:19 13/0 |                                      |                    |                  | Ē          |       |                                       |               | n na Tùna<br>T |                      |
|---------------------------|----------------------------|------------|----------------------|-------------------------|---------------------|---------------|---------------|--------------|-------------------------|-------|-----------|--------------------------------------|--------------------|------------------|------------|-------|---------------------------------------|---------------|----------------|----------------------|
|                           | Place order for underlying |            | 2.95(0.23%)          | VN30                    | <b>ب</b> ر<br>ب     | 1,373.24      | 1.20(0.09%)   | HNX          |                         |       | 218.55 2  |                                      | Top Tra            | ling volume      |            | ,i    | Top Fo                                | oreign tradin | g volume       |                      |
| 9<br>Price                | E Place conditio           | onal order | 2,818.39 Bil<br>) LO | 45,086,415 S<br>*20 (0) | anares<br>3         | <b>*7 (0)</b> | •7 (0) LO     |              | *85 (8) <sup>2</sup> 21 |       |           |                                      | SYMBOL             | v<br>10,867      | OL. MATCH. |       | Symbol<br>. 🎰 NV                      |               |                | BUY VOL.<br>1,254,80 |
| board                     | Place order fo             |            | 1                    |                         |                     |               | (a)           |              |                         |       | 2.        | <ul> <li>NVL</li> <li>Red</li> </ul> | 8,168,             | 50 <b>11.9</b>   | <b>5</b> 2 | 💮 M   | 3B<br>T                               | 24.10         | 1,253,50       |                      |
| ٠.                        | 🕞 Order Book               |            |                      | -                       |                     | .04           |               | ۲ <i>۰</i> , |                         | 216.0 | 4         | 3.<br>4. (                           | iii ssi<br>iii shs | 6,676,<br>5,951, | ,60 12.7   | 0 3   | I I I I I I I I I I I I I I I I I I I |               | 12.90          | 801,60               |
| Securities<br>transaction | Rights Issue Subscription  |            | 14h 15h              | 9h 10h                  | 11 h 12 h           |               |               |              |                         |       |           | 5.                                   | VPB                | 5,210,           | ,20 17.5   | 0 _ 5 | DI                                    |               | 15.70          | 770,80               |
|                           | Confirm Order              |            | vorit 👻              | HOSE 🖣                  |                     |               | HNX 👻         | HN           | (30                     | UPCOM |           | Industr                              |                    | Deriva           | itives     |       |                                       | Corpora       |                | TF                   |
| Cash                      | ලට Convertible B           | onds       | Floor                | Ref                     | ↓ Total ↓<br>Vol. ▶ | Dei 2         | Vol 2         | E<br>Dri 2   | id<br>Vol 2             | Dei 1 | Vol 1     | Deir                                 | 10                 | Matche           | d<br>      |       | Dri 1                                 | Vol 1         | As<br>Dri 2    | ked                  |
| transaction               | ්උ, Stock Transfe          | r          | 58.00                | 62.30                   | 118,40              | 62.20         | 4,50          | 62.30        | 63,00                   | 62.40 | 38,30     | 6                                    | 2.50               | 3,50             |            |       | 62.50                                 | 7,50          | 62.60          | 8,0                  |
| 13                        | SAB                        |            | 46.00                | 49.45                   | 102,40              |               |               |              |                         |       |           |                                      |                    |                  |            |       | 49.45                                 | 5,90          | 49.50          | 16,9                 |
| Account                   | 🔲 СТС                      |            |                      | 37.85                   | 1,401,90            | 38.00         |               | 38.05        | 88,20                   | 38.10 |           |                                      |                    |                  |            |       | 38.15                                 |               | 38.20          | 65,5                 |
| management                | NKG                        |            |                      | 12.35                   | 1,334,40            | 12.35         | 231,10        | 12.40        | 168,70                  | 12.45 | 191,80    | 1                                    | 2.45               | 10               | 0.10       | 0.81% | 12.50                                 | 91,30         | 12.55          | 344,8                |
| -                         | SSI                        |            | 21.60                | 23.20                   | 6,689,70            |               | 738,30        |              |                         | 23.60 | 160,80    | 2                                    | 3.60               | 50               | 0.40       | 1.72% | 23.65                                 | 549,10        | 23.70          | 612,7                |
| No.                       | DXG                        |            | 15.20                | 16.30                   | 820,80              |               | 103,10        |              |                         |       | 251,90    |                                      | 6.30               | 2,00             | 0.00       | 0.00% | 16.30                                 | 85,90         | 16.35          | 43,7                 |
| wore                      | ТСВ                        |            | 27.35                | 29.40                   | 2,031,60            | 29.45         | 96,30         | 29.50        | 222,40                  | 29.55 | 43,30     |                                      | 9.55               | 10               | 0.15       | 0.51% | 29.60                                 | 90,30         | 29.65          | 81,2                 |
|                           | PNJ                        |            | 73.10                | 78.60                   | 609,60              | 80.20         | 9,70          | 80.30        | 1,80                    | 80.50 | 16,30     | 8                                    | 0.50               |                  | 1.90       | 2.42% | 80.60                                 | 13,80         | 80.70          | 16,6                 |
|                           | GMD                        |            | 50.20                | 53.90                   | 338,90              | 54.30         | 19,80         | 54.40        | 16,00                   | 54.50 | 4,00      |                                      | 4.50               | 1,00             | 0.60       | 1.11% | 54.60                                 | 4,30          | 54.70          | 17,6                 |
|                           |                            |            |                      |                         |                     |               |               |              |                         |       |           |                                      |                    |                  |            |       |                                       |               |                |                      |
|                           | Normal Order               | Condition  | nal Order: S         | то 👔 🗸 🗸                | Period              | lic buyin     | g Orders      |              |                         |       |           |                                      |                    |                  |            |       |                                       |               |                |                      |

• Step 3: Choose sub-account, select tab Conditional order, then select MCO

| Normal Order       | Conditiona | ıl Order | : MCO 👔 \vee Periodic buyi  | Periodic buying Orders      |                                |                     |  |  |  |  |  |  |  |
|--------------------|------------|----------|-----------------------------|-----------------------------|--------------------------------|---------------------|--|--|--|--|--|--|--|
| Buy                | Sell       |          |                             | Maximum Volume - Purchasin  | ng power 1,000,070,876,835,170 | Loan Ratio - RTT 0% |  |  |  |  |  |  |  |
| Volume             |            |          |                             |                             | Trigger type                   |                     |  |  |  |  |  |  |  |
|                    |            |          | Market index                | Matched market order volume | Occurs once 🔹                  |                     |  |  |  |  |  |  |  |
|                    |            |          |                             |                             |                                |                     |  |  |  |  |  |  |  |
| Order Price        |            |          |                             |                             | Expiration date                |                     |  |  |  |  |  |  |  |
|                    | 0          |          | Matched symbol order volume | Stock match price           | 17/06/2025                     | Buy C Save<br>Order |  |  |  |  |  |  |  |
| Invalid price step |            |          |                             |                             |                                |                     |  |  |  |  |  |  |  |
| Speed Order - F2   | 091C91809  | )2.SA    | -                           |                             |                                | 🔁 Assets            |  |  |  |  |  |  |  |

### Back to Table of Contents

- Step 4: Enter details
  - Select Buy/Sell
  - Enter Stock code
  - o Enter Quantity
  - o Enter Order price
  - Pick Trigger conditions:
    - Market Index
    - Matched market order volume
    - Matched symbol order volume
    - Stock match price
  - Choose **Trigger type**
  - o Enter Expiration date
  - o Click **Buy/Sell**
- Step 5: On the **Order Confirmation** screen, enter the **OTP verification code** to complete the process.

### 6. Managing MCO

### KB Buddy WTS

The investor can inquire and track MCO conditional orders on the **KB Buddy WTS** platform under **Securities transaction/Order Book/Conditional Order Management**.

- You can filter by the following criteria: Order (buy/sell), type of conditional order, and status

| Regular order book Periodic buying management |   |          |        | Condition | al Order Man | agement           |        |                      |                  |                  |            |                |                   |            |                    |
|-----------------------------------------------|---|----------|--------|-----------|--------------|-------------------|--------|----------------------|------------------|------------------|------------|----------------|-------------------|------------|--------------------|
|                                               |   | der: All |        |           | al order: A  | All 🗸             | Statu  | s: All               |                  | ~                | Search     |                |                   | Ĵ          |                    |
| V                                             | 2 | View     | Cancel | Symbol    | B/S          | Conditio<br>order | antity | Trigger<br>condition | Trigger<br>price | Trigger<br>range | Price step | Limit<br>price | Take profit price | Stop price | Stop loss<br>price |
|                                               | 2 | View     | Cancel | AAA       |              | мсо               | 10,000 |                      |                  |                  |            | 7,200          |                   |            |                    |
|                                               |   |          |        |           |              |                   |        |                      |                  |                  |            |                |                   |            |                    |
|                                               |   |          |        |           |              |                   |        |                      |                  |                  |            |                |                   |            |                    |
|                                               |   |          |        |           |              |                   |        |                      |                  |                  |            |                |                   |            |                    |

- Select "**Cancel**" if the customer wants to cancel the original order (for orders that can be cancelled).
- Select "View" to see the detailed information of the original order and the activated order.

## **★** KB Securities

| Deta   | ils             |                |            |           |                                           |              | × |  |  |  |
|--------|-----------------|----------------|------------|-----------|-------------------------------------------|--------------|---|--|--|--|
| Origi  | inal order info |                |            |           |                                           |              |   |  |  |  |
| Cond   |                 |                | N          | ico       |                                           |              |   |  |  |  |
|        |                 |                |            | SA        | <ul> <li>Market index</li> </ul>          | VNI> 1,300   |   |  |  |  |
|        |                 |                |            |           | <ul> <li>Market matched volume</li> </ul> |              |   |  |  |  |
| Symbol |                 |                | ļ          | AA        | <ul> <li>Matched volume</li> </ul>        |              |   |  |  |  |
| Limit  | price (x1000)   |                |            | 7.2       |                                           |              |   |  |  |  |
| Vol.   |                 |                | 10.        | 000       |                                           | 19/06/2025   |   |  |  |  |
| Trigg  |                 |                | Occurs o   | nce       | Original order status Activate            |              |   |  |  |  |
| Activa | tion order info | Successful tri | gger order |           |                                           |              | Ĵ |  |  |  |
| Sym    | Buy/Sell        | Limit price    |            | Status    | Date time 🔱                               | Descriptions |   |  |  |  |
| ААА    |                 | 7,200          | 10,000     | Activated | 17/06/2025-13:53:13                       |              |   |  |  |  |
|        |                 |                |            |           |                                           |              |   |  |  |  |

Back to Table of Contents